「粗大ごみの自宅回収受付 申込みのイメージ(流れ)」 ○ <u>スマートフォン等へLINEアプリを入れる(インストール)</u>↓ ☆ LINE アプリより「青梅市LINE公式アカウント」を友だち追加する

基本メニュー 防災 青梅市公式 ホームページ ここをタップする。 情報提供 / 通報 休日夜間診療 1 6 ごみ・リサイクル イベント 子育て 手続き判定ナビ 0000 100 窓口混雑状況 受信設定 広報・YouTube 投稿募集 メニューが開くの 家庭ごみの分別案内 で『粗大ごみ収集受 付』をタップする。 ごみの出し方 ごみの収集日 粗大ごみ収集受付 ごみ収集日定期配信

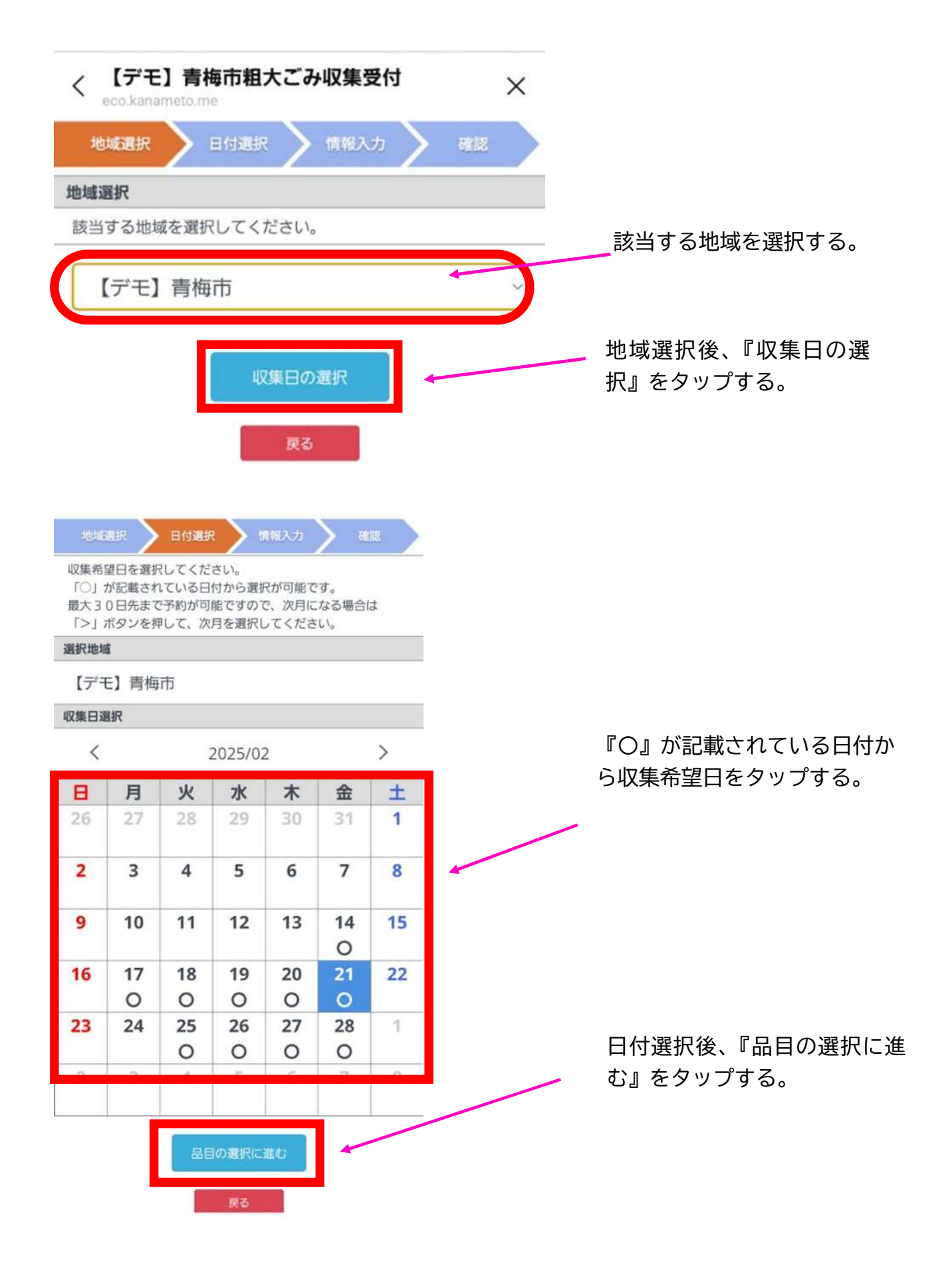

| 地域選択 日付選択 情報入力 確認                                                                                                    |                                |
|----------------------------------------------------------------------------------------------------|--------------------------------|
| 選択地域                                                                                                    |                                |
| 【デモ】青梅市                                                                                                    |                                |
| 収集日                                                                                                    |                                |
| 2025年02月21日(金)                                                                                                    |                                |
| お申込みにちたっての時間専団                                                                                                    |                                |
| 下記の内容を確認して全てチェックを入れてください。                                                                                                    |                                |
| <ul> <li>◎ 必ず収集当日の午前8時30分までに、【粗大ごみ、品目名、受付番号】の書かれた紙を、回収を依頼した粗大ごみすべてに張り付けて、指定した排出場所に出してください。</li> <li>□ 立ち合いは不要です。収集後、納付書を郵便ポスト等に投函します。キャンセル・査定により金額に変更があった場合、後日納付書を郵送させていただきます。</li> <li>□ 手数料は納付書にてコンビニ等で支払いをお願いします。生活保護・児童扶養手当など受給されている方は免除の対象となります。電話での申込みをお願い致します。(LINEで申込んだ場合免除の対象となりません)</li> <li>□ 市では粗大ごみとして、収集・処理できないものもご</li> </ul> | 内容を確認して、全てをタップ<br>してチェックを入力する。 |
| ざいます。詳しくはごみ収集カレンダーなどをご確認<br>ください。 申込されていないもの、市では収集・処理できないものにつきましては、回収を行いませんのでご了承ください。                                                                                                    |                                |

## 品目選択

1度の申し込みでは最大5点までの申し込みが可能です。 品目として排出希望のものがない場合は、以下までお電話をお 願いします。

粗大ごみ自宅収集専門受付 0428-23-5805

| 品目分類<br>品目<br>点数 | あ行<br>アイロン台<br>追加 | 1  | <ul> <li>『品目分類』、『品目』、『点数』<br/>それぞれをタップして収集を希望する粗大ごみを入力後、『追加』を選択する。</li> </ul> |
|------------------|-------------------|----|-------------------------------------------------------------------------------|
| 品目               | 点数                | 金額 |                                                                               |
| -                |                   |    |                                                                               |
| 合計               | 0                 | 0円 |                                                                               |

1度の申し込みでは最大5点までの申し込みが可能です。 品目として排出希望のものがない場合は、以下までお電話をお 願いします。

粗大ごみ自宅収集専門受付 0428-23-5805

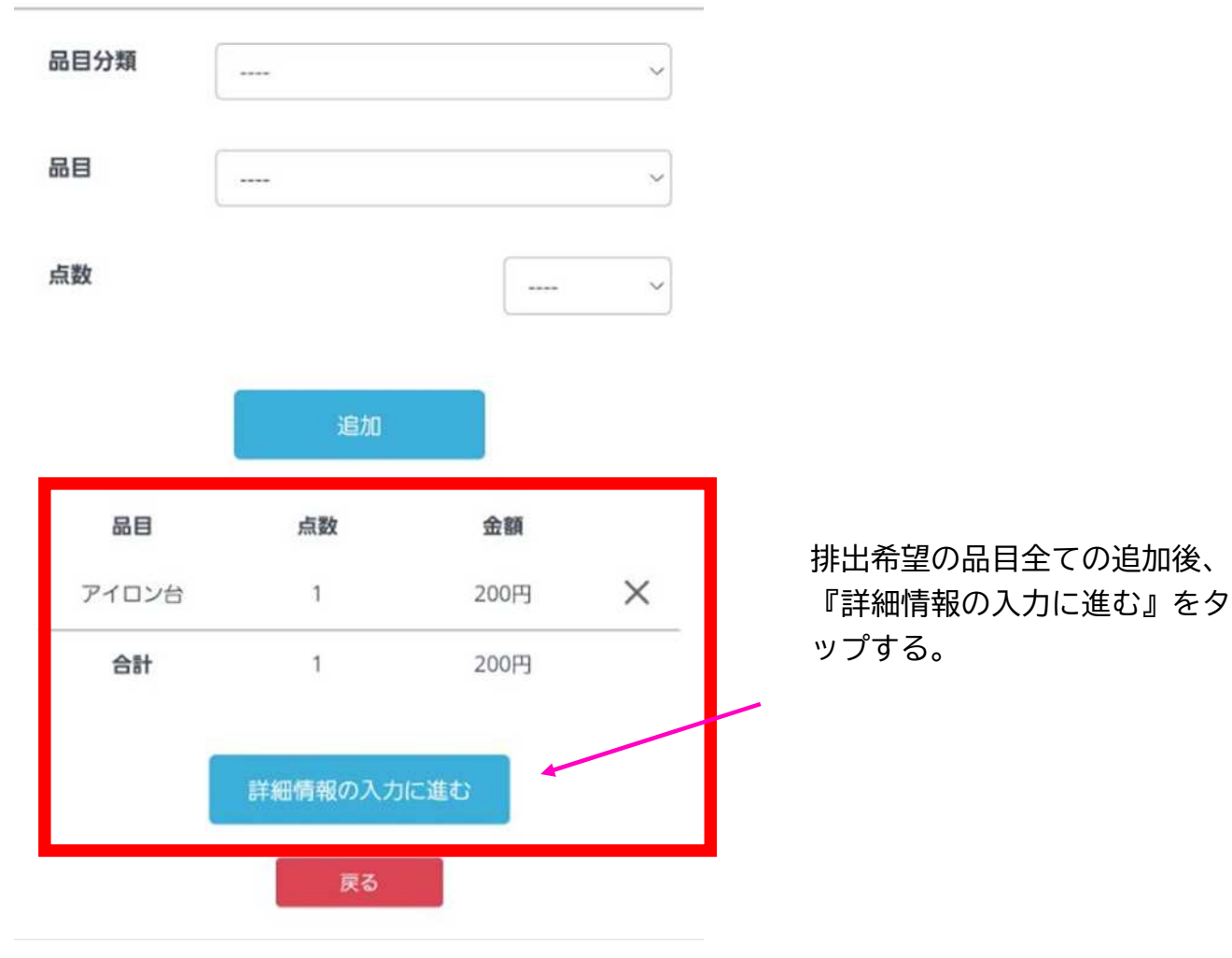

| 詳細情報                                        |                  |
|---------------------------------------------|------------------|
| 粗大ごみ収集申込に必要な情報を入力してください。                    |                  |
| 氏名 💵                                        |                  |
| 青梅 太郎                                       | 氏名、電話番号、住所等を入力   |
| 電話番号 🐻                                      | 9 <del>3</del> 0 |
| 0428 - 22 - 1111                            |                  |
| メールアドレス 📧 🕫                                 |                  |
| ome221111@ome                               |                  |
| 住所 💩 🧃                                      |                  |
| 例)青梅市東青梅1丁目11-1のように<br>住所を入力してください。         |                  |
| 青梅市東青梅1丁目11-1                               |                  |
| 建物名                                         |                  |
| アパート・マンション等、集合住宅にお住いの場合は必須                  |                  |
| 青梅市役所                                       |                  |
| 部屋番号                                        |                  |
| アパート・マンション等、集合住宅にお住いの場合は必須                  |                  |
| []                                          |                  |
|                                             | タップして排出場所を選択する。  |
| 排出場所 100                                    |                  |
| アバート・マンション等、集合住宅にお住いの場合、集積所ま<br>で出していただきます。 |                  |
| 回収しやすい場所に排出していただくようにお願いいたしま                 |                  |
| す。                                          |                  |
| 玄関前                                         |                  |
|                                             |                  |

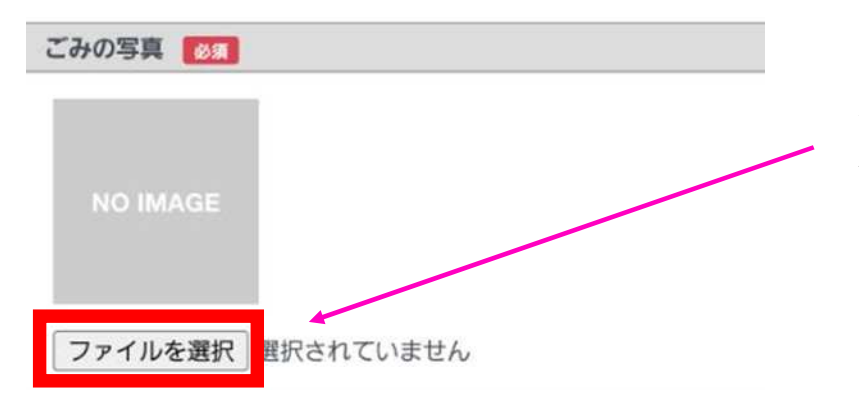

タップして出したいごみの写真 を選択する。

## 位置情報選択 🛛 🔊

赤いビンをごみを排出する場所に移動させてください。 ビンの位置をもとに担当者が回収に伺います。 「住所から検索」を押下すると、入力いただいた住所にビンが 移動します。 地図を手動で移動させる場合は、指2本を使って操作してください。

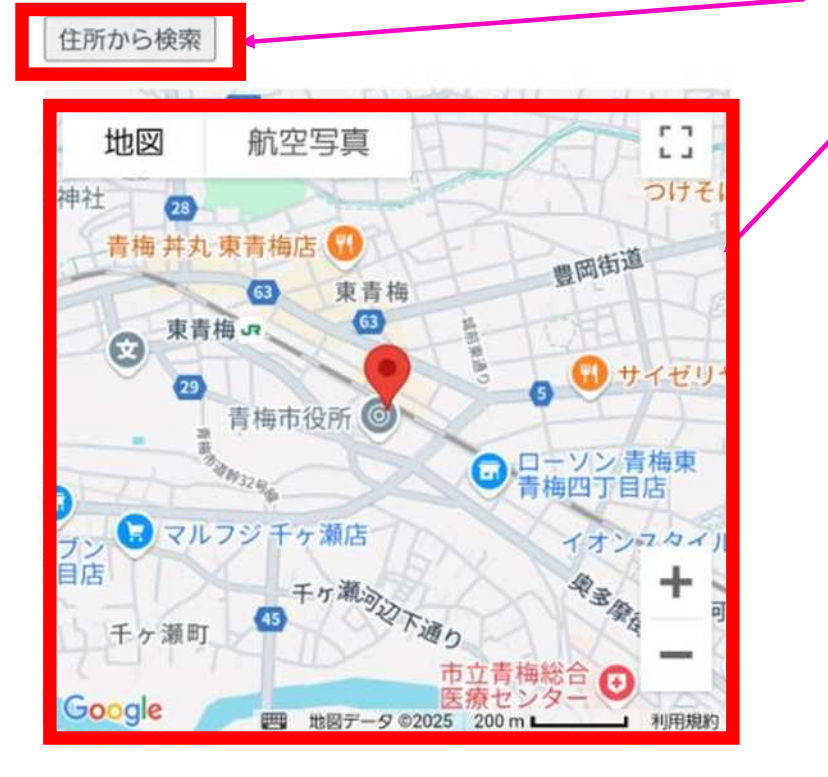

粗大ごみを出す場所を、タップし て住所を検索するか、地図上から 場所を選択する。

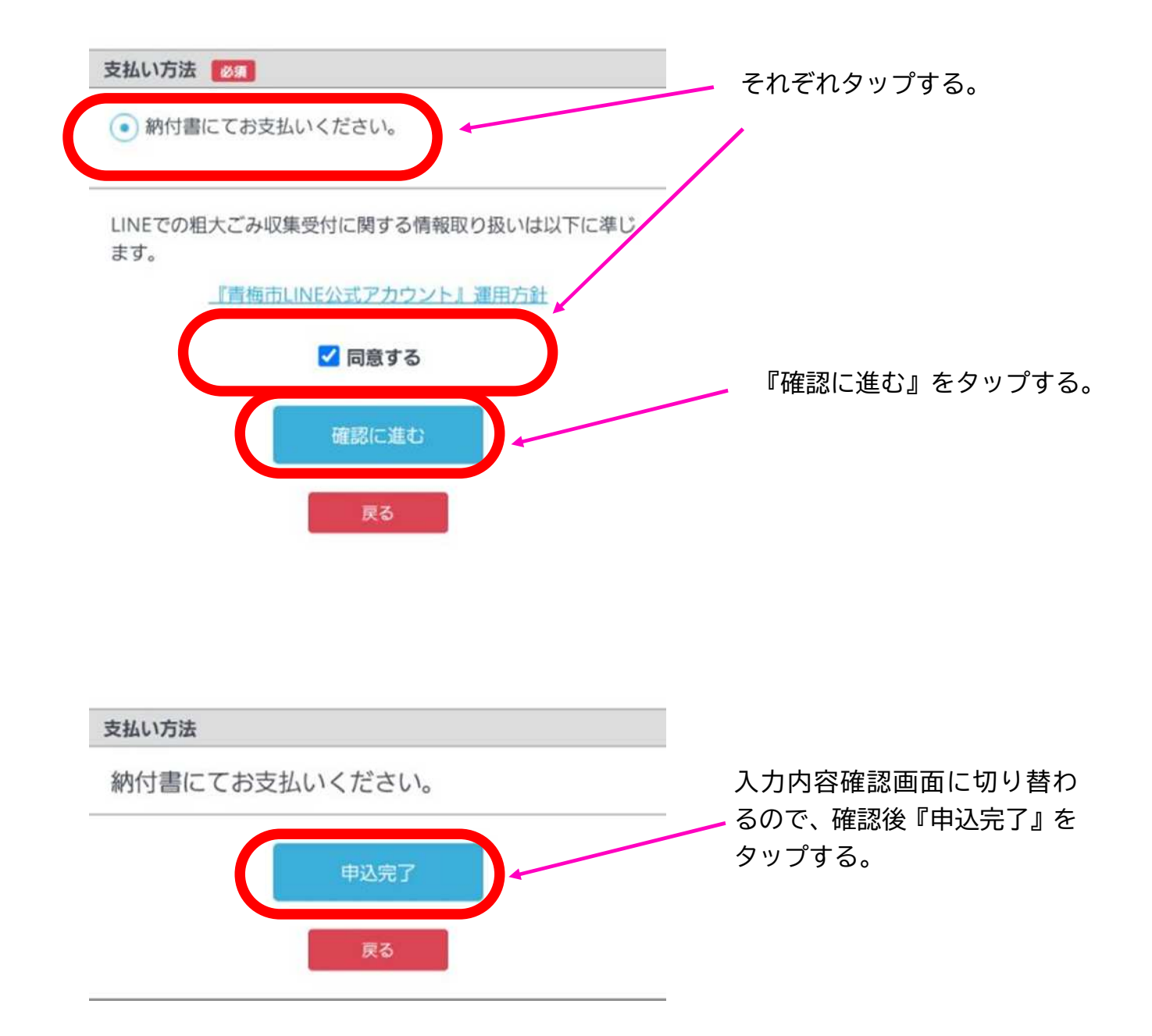

 

 れ大ごみの収集申込みありがとう ございます。下記内容で承りまし た。 お申込みの内容はまだ確定してお りません。 確定後に再度ご連絡させていただ きます。

 ш収集日 2025年2月21日(金)

 申込金額 アイロン台 1点 200円 合計 1点 200円

申込みが完了すると、LINE に確認のメッセージが届きます。 以上となります。